## Quick Reference Guide Virtual/Dedicated Servers

| If you want to:         | Go here:                                                                                                    |
|-------------------------|----------------------------------------------------------------------------------------------------|
| Set up your server      | Log into your Account Manager<br>Select My Products<br>Select Servers<br>Select Setup Account<br>Enter a Hostname<br>Enter a Username and Password<br>Select Continue<br>Confirm and select Submit<br>NOTE: This can take up to 12 hours to complete. |
| Manage your server      | Log into your Account Manager<br>Select My Products<br>Select Servers<br>Select Launch Manager<br>NOTE: If you need to perform more advanced maintenance on your server,<br>you should remote connect to your server via SSH.                         |
| Create a Trouble Ticket | Log into your Account Manager<br>Select My Products<br>Select Servers<br>Select Launch Manager<br>Select Support<br>Select Trouble Ticket                                                                                                    |
| Reboot or Power Cycle   | Log into your Account Manager<br>Select My Products<br>Select Servers<br>Select Launch Manager<br>Select Support<br>Select Request Power Cycle<br>NOTE: Allow up to 1 hour for your server to fully reboot.                                           |

| Request additional IP<br>addresses | Log into your Account Manager<br>Select My Products<br>Select Servers<br>Select Launch Manager<br>Select Request Additional IP<br>NOTE: If you already have 3 IP addresses, you must submit a Trouble<br>Ticket for additional IP addresses to be applied to your server.                                                                                            |
|------------------------------------|----------------------------------------------------------------------------------------------------|
| Request a SMTP relay<br>increase   | Please refer to article <i>How To Request A Relay Increase</i> for instructions as you will need to create a Trouble Ticket for this request.                                                                                                    |
| Reset your password                | Please refer to article <i>How To Reset Your Server Password</i> for instructions as you will need to create a Trouble Ticket for this request.                                                                                                    |
| Upgrade/Downgrade options          | Log into your Account Manager<br>Select My Products<br>Select Servers<br>Select your server hostname<br>Expand Other Add-ons<br>Upgrade/Downgrade your options<br>NOTE: RAM upgrades are not available on Virtual Dedicated servers. A<br>repurchase is required.                                                                                                    |
| Login via SSH                      | Open Putty and Select <b>SSH</b><br>Enter your IP Address in the <b>Hostname or IP Address</b> field<br>Select <b>Open</b><br>At the <b>Login as:</b> prompt, enter your user name<br>At the <b>Password:</b> prompt, enter your password<br>Type <b>su</b> - and enter your password again for root access<br><b>NOTE:</b> This function is for Linux servers only. |
| Login via Remote Desktop           | Select Start on your computer<br>Select Run<br>Enter MSTSC<br>Select OK<br>Enter your server IP address<br>Select Connect<br>Enter "Administrator" or the User ID you setup on your server<br>Enter your password<br>NOTE: This function is for Windows servers only.                                                                                                |

| Login via Control Panel | Log into your Account Manager<br>Select My Products<br>Select Servers<br>Select Launch Manager<br>Select Support<br>Select Launch Control Panel |
|-------------------------|----------------------------------------------------------------------------------------------------|
| Check email usage       | Log into your Account Manager<br>Select My Products<br>Select Servers<br>Select Launch Manager<br>Select Statistics<br>Select Email Usage       |
| Check bandwidth usage   | Log into your Account Manager<br>Select My Products<br>Select Servers<br>Select Launch Manager<br>Select Statistics<br>Select Bandwidth Usage   |
| Reprovision your server | Log into your Account Manager<br>Select My Products<br>Select Servers<br>Select Launch Manager<br>Select Support<br>Select Reprovision Server   |